# TM Order > Require Pump

Require Pump tags if the order is for gravity drop or invoice.

Require Pump is enabled.

- 1. Go to Tank Management | Customer Consumption sites | Search for Customer | Open Selected 2. Enabled Require Pump

| Customer Consumption Sites - 0001005055 — 🗖 🗙 |                                |                   |                 |             |                                                 |               |                   |           |                 |                  |                        |                |                   |                     |                 |                              |         |
|-----------------------------------------------|--------------------------------|-------------------|-----------------|-------------|-------------------------------------------------|---------------|-------------------|-----------|-----------------|------------------|------------------------|----------------|-------------------|---------------------|-----------------|------------------------------|---------|
| New Save                                      | e Search U                     | Indo Attach Devid |                 | te Action 👻 | Order                                           |               | Create Event      | Summary I |                 | ork Ord          | ler - Close            |                |                   |                     |                 |                              |         |
| Customer                                      | Cedric Nobl                    | e                 |                 | Customer    | No                                              | 0001005055    |                   | Currer    | nt              |                  |                        | 4.40           | Email             |                     |                 |                              |         |
| Address                                       | 4242 Flagsta                   | aff Cove          |                 | Terms       |                                                 | 3 - Net 30    |                   | Total F   | ast Du          | e                | 14                     | ,338.10        | Credit N          | lote                | COD!!!!         |                              |         |
|                                               | Fort Wayne, IN 46815           |                   |                 | Regular Cr  | redit -89,160.47                                |               |                   | .47 Budge | Budget Amt Due  |                  | 50.00                  |                |                   |                     |                 |                              |         |
| Phone                                         | Phone (433) 572-4 Credit L     |                   |                 | Credit Lim  | it 75,000.00 Prepaid Balance                    |               |                   | nce       | -26,352.48      |                  |                        |                |                   |                     |                 |                              |         |
| Showing 3                                     | Consumptio                     | on Site 🔍         | ← Si            | te Detail   | Devic                                           | ces Associate | d Sites Orde      | r Appliar | ces (           | Deliverie        | es Meter History       | Events         | Work O            | rders(              | (1) Attachment  | Audit Log                    | Tar ⇒   |
| Q, Expor                                      | t • Filter (F3                 | ) KA              | Loca            | tion Inform | ation                                           |               |                   |           |                 |                  | Site Information       |                |                   |                     |                 |                              |         |
| Address                                       |                                | Description       | Site I          | No          | 0003                                            | Billing By    | Virtual Meter     | ual Meter |                 | Active           | Location               | 0001 - Fort Wa |                   | ~ то                | otal Capacity   | 500                          |         |
| 4242 Flagst                                   | aff Cove                       | Diesel Tank       | Cust            | Location    | Office                                          |               |                   |           |                 | ~                | Fill Method            | Will Ca        | 1                 | ~ To                | otal Reserve    |                              | 100     |
| 1217 Valdo                                    | sta Drive                      | LP House          | Desc            | ription     | Virtua                                          | al Meter Test |                   |           |                 |                  | Account Status         | D              |                   | ~ D                 | elivery Terms   | Net 30                       | ~       |
| Main Street                                   | t                              | Virtual Meter Tes | Sear            | ch Address  | Enter a location                                |               |                   |           |                 | Price Adjustment |                        | 0.0            | 0 Pr              | rice Level          |                 | ~                            |         |
|                                               |                                |                   | Addr            | ess: 🛇      | Main Street                                     |               |                   |           | Recurring PO No |                  | Sales Tax              |                |                   |                     | ~               |                              |         |
| 1                                             |                                |                   |                 |             |                                                 |               |                   |           |                 | Class Fills      | No                     |                | √ Ta              | ax Group            | IN              | ~                            |         |
|                                               |                                |                   | Zip/Postal Code |             | 4677                                            | 4             | City              | New Have  | n               |                  | Require Pump           |                |                   | ~                   |                 |                              |         |
| :                                             |                                |                   | State           | /Province   | IN                                              |               | Country           | United St | ates            | ~                | ltem                   | Propar         | ne                |                     |                 |                              | Q,      |
|                                               |                                |                   | Latit           | ude         | 41.072456 Longitude                             |               |                   |           | -85.0           | 22085            | Degree Day Information |                |                   |                     |                 |                              |         |
|                                               |                                |                   | Drive           | er          | Jane the driver V Route 001-NW V Use Degree Day |               |                   |           | ~               |                  |                        |                |                   |                     |                 |                              |         |
|                                               |                                |                   | Sequ            | ence        |                                                 |               | Facility Num      |           |                 |                  | Clock                  | 00             | 1                 | ✓ Fil               | ill Group       |                              | ~       |
|                                               | Hold/Lost Customer Information |                   |                 |             |                                                 |               |                   |           |                 | lulian Calendar  |                        |                | ~ N               | lext Iulian Deliver | v               |                              |         |
|                                               |                                |                   |                 |             |                                                 |               | Summer Daily Rate | . –       |                 | 0 W              | /inter Daily Rate      |                | 0                 |                     |                 |                              |         |
| Reason                                        |                                |                   |                 |             |                                                 |               |                   | ~         | Burn Rate       |                  |                        | 5 Pr           | revious Burn Rati |                     | 5               |                              |         |
|                                               |                                |                   | On H            | lold Start  |                                                 |               | 🔄 End             |           |                 |                  | DD Between Delive      | ery            | 1,50              | 00 Ad               | djust Burn Rate |                              | ~       |
| 4                                             |                                |                   |                 |             |                                                 |               |                   |           |                 |                  |                        |                |                   |                     |                 |                              |         |
| ? 🔘 (                                         | ♀ 5.32s [ 9                    | Saved             |                 |             |                                                 |               |                   |           |                 |                  |                        |                | Page              |                     | 1 of 1          | $ \mathbb{N} $ $\mathcal{G}$ | Refresh |

#### 3. Go to Mobile Billing app | Customer | Select Customer | Click Create Invoice

Invoice screen will display.

| - SELECTION          | + ADD MC       | DRE       | CANC          | EL DONE                                                             |
|----------------------|----------------|-----------|---------------|---------------------------------------------------------------------|
| 0001005055 Ce        | edric Noble    | Invoice   | e             | Meter #1 Status: Disconnected                                       |
| 🗌 Virtual Meter Test | Serial: 269609 | Size: 500 | Out of Gas    | Quantity: 0                                                         |
| LPG Propane          | \$ 1.4         | 100       | 90 % 140.00   | Preset: 0<br>START PUMPING<br>Diversion No.<br>Original Dest. State |
|                      |                |           | ADD SIGNATURE | Grand Total: \$140.00                                               |

Require Pump is unchecked.

1. Go to Tank Management | Customer Consumption sites | Search for Customer | Open Selected

### 2. Uncheck Require Pump

| Customer Consumption Sites - 0001005055 — |                                |                  |            |              |            |               |                 |               |                |                    |                    |              |           |                   |           |              |
|-------------------------------------------|--------------------------------|------------------|------------|--------------|------------|---------------|-----------------|---------------|----------------|--------------------|--------------------|--------------|-----------|-------------------|-----------|--------------|
| New Save                                  | e Search L                     | Indo Attach Dev  |            | ite Action 🝷 | Orden      | s 🗸 Contract  | : Create I      | Event S       | Summary List   | Work Ord           | ier - Close        |              |           |                   |           |              |
| Customer                                  | Cedric Nob                     | e                |            | Customer     | No         | 0001005055    |                 |               | Current        |                    |                    | 4.40         | Email     |                   |           |              |
| Address                                   | Address 4242 Flagstaff Cove    |                  |            | Terms        | 3 - Net 30 |               |                 | Total Past Du |                | )ue                | 14,338.10          |              | Credit No | te COD!!!!        | COD!!!!   |              |
|                                           | Fort Wayne, IN 46815           |                  | Regular Cr | redit        |            | -8            | -89,160.47 B    |               | Due            | 50.0               |                    |              |           |                   |           |              |
| Phone                                     | (433) 572-4                    |                  |            | Credit Lim   | it         |               | -               | 75,000.0      | 0 Prepaid Bal  | ance               | -26                | ,352.48      |           |                   |           |              |
| Showing 3                                 | 3 Consumpti                    | on Site 🔍        | + 9        | ite Detail   | Devi       | ces Associa   | ted Sites       | Order         | Appliances     | Deliveri           | es Meter History I | Events       | Work Ord  | ers(1) Attachment | Audit Log | Tar 🕈        |
| Q, Expor                                  | t • Filter (F3                 | 3) KA            | Loc        | ation Inform | ation      |               |                 |               |                |                    | Site Information   |              |           |                   |           |              |
| Address                                   |                                | Description      | Site       | No           | 0003       | Billing By    | Virtual M       | leter         | ~ ~            | Active             | Location           | 0001 -       | Fort Wa 🗸 | Total Capacity    |           | 500          |
| 4242 Flags                                | taff Cove                      | Diesel Tank      | Cus        | . Location   | Office     | 2             |                 |               |                | ~                  | Fill Method        | Will Ca      |           | Total Reserve     |           | 100          |
| 1217 Valdo                                | sta Drive                      | LP House         | Des        | cription     | Virtu      | al Meter Test |                 |               |                |                    | Account Status     | D            | ~         | Delivery Terms    | Net 30    | ~            |
| Main Stree                                | t                              | Virtual Meter Te | s Sea      | ch Address   | Enter      | a location    |                 |               |                |                    | Price Adjustment   |              | 0.00      | Price Level       |           | ~            |
|                                           |                                |                  | Add        | ress: 📎      | Main       | Street        |                 |               |                |                    | Recurring PO No    |              |           | Sales Tax         |           | $\checkmark$ |
|                                           |                                |                  |            |              |            |               |                 |               | Class Fills No |                    |                    | ~            | Tax Group | IN                | ~         |              |
| C                                         |                                |                  | Zip/       | Postal Code  | 4677       | 4             | City            |               | New Haven      |                    | Require Pump       |              |           |                   |           |              |
| c                                         |                                |                  | Stat       | e/Province   | IN         |               | Countr          | у             | United States  | ~                  | ltem               | Propan       | pane      |                   |           | Q,           |
|                                           |                                |                  | Lati       | ude          |            | 41.07245      | 6 Longitu       | ude           | -85            | .022085            | Degree Day Inform  | nation       | n         |                   |           |              |
|                                           |                                |                  | Driv       | er           | Janer      | the driver    | Route           |               | 001-NW         | ~                  | Use Degree Day     | $\checkmark$ |           |                   |           |              |
|                                           |                                |                  | Seq        | uence        |            |               | Facility        | Num           |                |                    | Clock              | 00           | 1 ~       | Fill Group        |           | ~            |
|                                           | Hold/Lost Customer Information |                  |            |              |            |               | Julian Calendar |               | ~              | Next Julian Delive | ry                 |              |           |                   |           |              |
|                                           |                                |                  | On         | Hold         |            | Hold DD Calc  |                 |               |                |                    | Summer Daily Rate  |              | 0         | Winter Daily Rate |           | 0            |
|                                           |                                |                  | Rea        | son          |            |               |                 |               |                | ~                  | Burn Rate          |              | 5         | Previous Burn Rat | ie 🛛      | 5            |
| 4                                         |                                | •                | On         | Hold Start   |            |               | E               | nd            |                |                    | DD Between Delive  | ry           | 1,500     | Adjust Burn Rate  |           | ~            |
| ? ()                                      | ♀ 5.32s [                      | Ready            |            |              |            |               |                 |               |                |                    |                    |              | Page      | 1 of 1            | N N G     | Refresh      |

## 3. Go to Mobile Billing app | Customer | Select Customer | Click Create Invoice

### Gravity Drop will display.

| ~                               | Order                                                                 |               |               |                      |                |      |  |  |
|---------------------------------|-----------------------------------------------------------------------|---------------|---------------|----------------------|----------------|------|--|--|
| Custome<br>Location<br>Address: | r: Cedric Noble<br>: Cedric Noble<br>4242 Flagstaff Cove , Fort Wayne | Diversion No. |               |                      |                |      |  |  |
| Phone:<br>Email:                | (433) 572-4                                                           |               |               | Original Dest. State |                | v    |  |  |
| Order                           |                                                                       |               |               |                      |                |      |  |  |
| Tank                            | Product                                                               | Volume        | Delivery Time | Stick Start Reading  | Status         |      |  |  |
| 1                               | Propane                                                               | 700           |               | 10                   | Not<br>Started | DROP |  |  |
|                                 |                                                                       |               |               |                      |                |      |  |  |
|                                 |                                                                       |               |               |                      |                |      |  |  |
|                                 |                                                                       |               |               |                      |                |      |  |  |